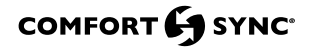

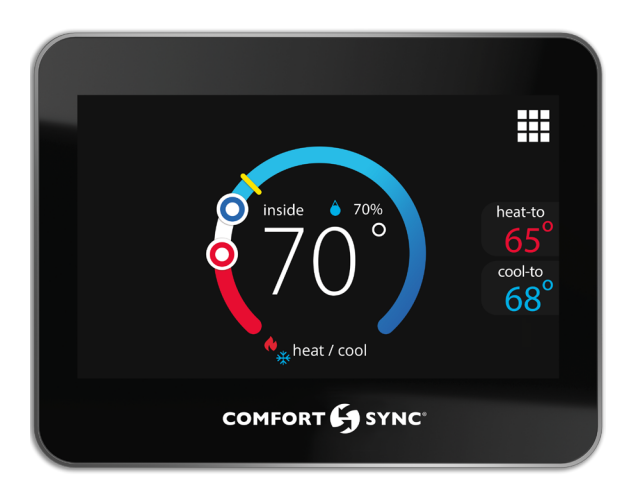

# **Comfort Sync Zoning System**

User Guide

508087-01 12/2020 Copyright 2020° Allied Air Enterprises, Inc. West Columbia, SC, USA

# **Home Screen**

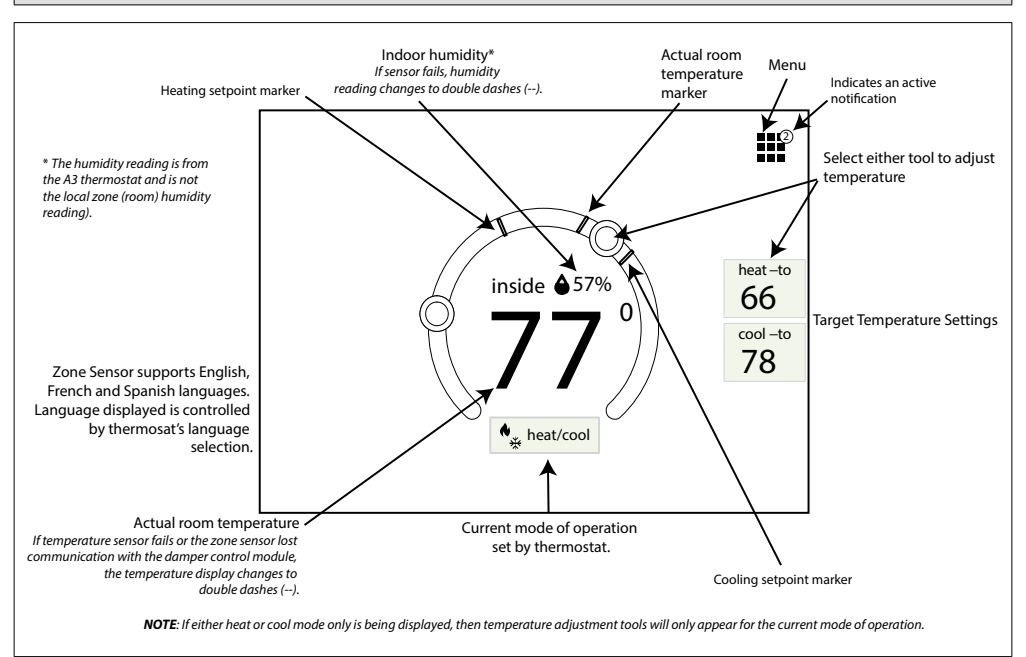

Figure 1. Zone Sensor Home Screen

## Features

The Zone Sensor features are as follows:

- · Adjust temperature
- · View critical alerts
- · Adjust screen brightness and screen saver
- Screen Lock

### Menu

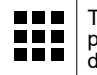

This represents the menu icon. Most procedures will start with menu and with directions to sub-menus.

To access notifications and configure user settings, go to Menu. Selections are:

- Notifications
- · User settings
- · Advanced settings

## NOTIFICATIONS (CRITICAL)

Selecting notifications will bring up a screen that will display critical alerts.

### USER SETTINGS

The menu options under User Settings are General and Display.

#### General

**About** - Information about model and serial numbers, and hardware/software revisions are listed.

**Screen Lock** - Allows user the option to lock or the screen. Default is unlock. If lock is select the screen automatically returns to the home screen with a lock icon in the lower left-hand side of the screen.

While the screen is locked, no adjustments can be made to the temperature settings. Touch the lock icon and hold up to 10 seconds to unlock screen.

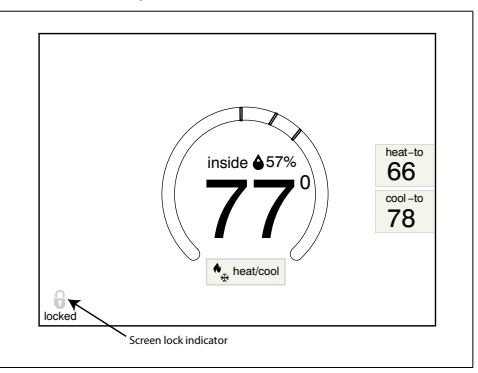

Figure 2. Zone Sensor Home Screen Locked

#### Display

Screen Saver - Options are ON or OFF. Default is OFF. When set to ON, screen will remain on for 30 seconds after last activity and then the screen will go blank.

The screen saver off timer cannot be adjusted.

Touch the screen to restore the display.

**Screen Brightness** - There is a slider bar to allow adjustments to the screen's brightness.

### Advanced Settings

Advanced settings menu option is for technician use only.

### Away

When the thermostat is in Away mode, it places all zone sensors into away mode as well. This cannot be overridden at the zone sensor itself.

No adjustments can be made from the zone sensor while in this mode.

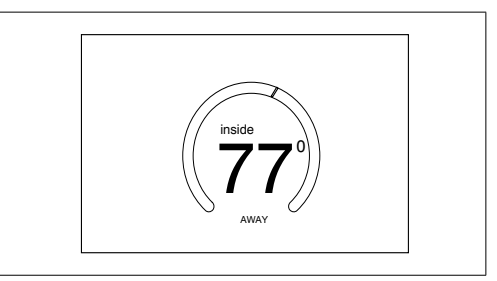

Figure 3. Zone Sensor Home Screen in Away Mode

# **Lost Communication**

If the following screen appears, contact your service technician immediately.

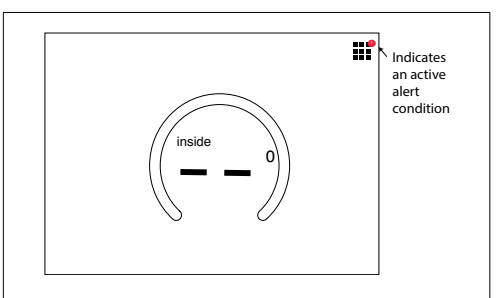

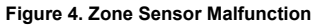